# WEST VIRGINIA LARGE QUANTITY USERS

Instructions on Registering and Completing the Large Quantity User Survey for Water Providers, Oil & Gas, and Industrial Users on WVDEP's Electronic Submission System West Virginia Department of Environmental Protection

Water Use Section

WVDEP 601 57th Street SE Charleston, WV 25304

<u>Contact</u> Brian Carr Phone: (304) 926-0499 x1757 Fax: (304) 926-0452 E-mail: Brian.A.Carr@wv.gov

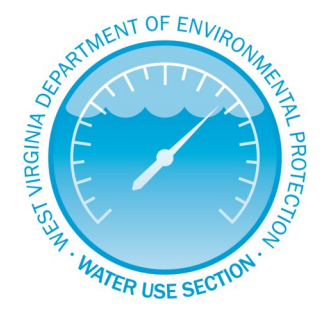

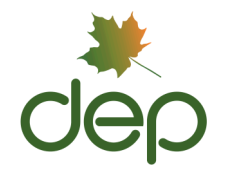

## **Registration Process**

- 1. Go to the following link:
  - $\Rightarrow$  www.dep.wv.gov
- 2. Click Electronic Submission System (ESS) under Permitting.

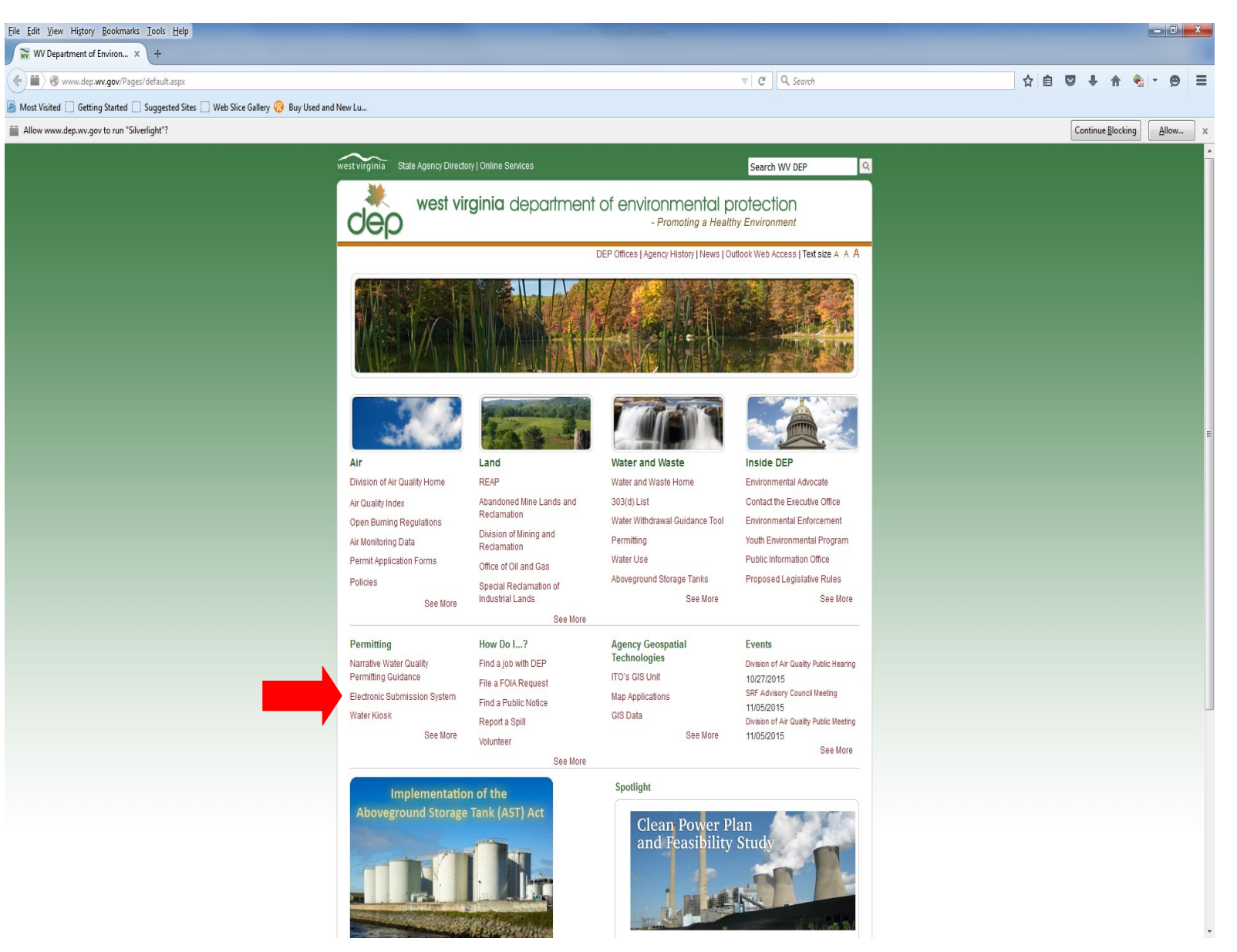

- 3. Sign Up if you have never registered in ESS.
  - $\Rightarrow$  If you have already registered in ESS and have your username and password, continue to Step 9 on Page 8.

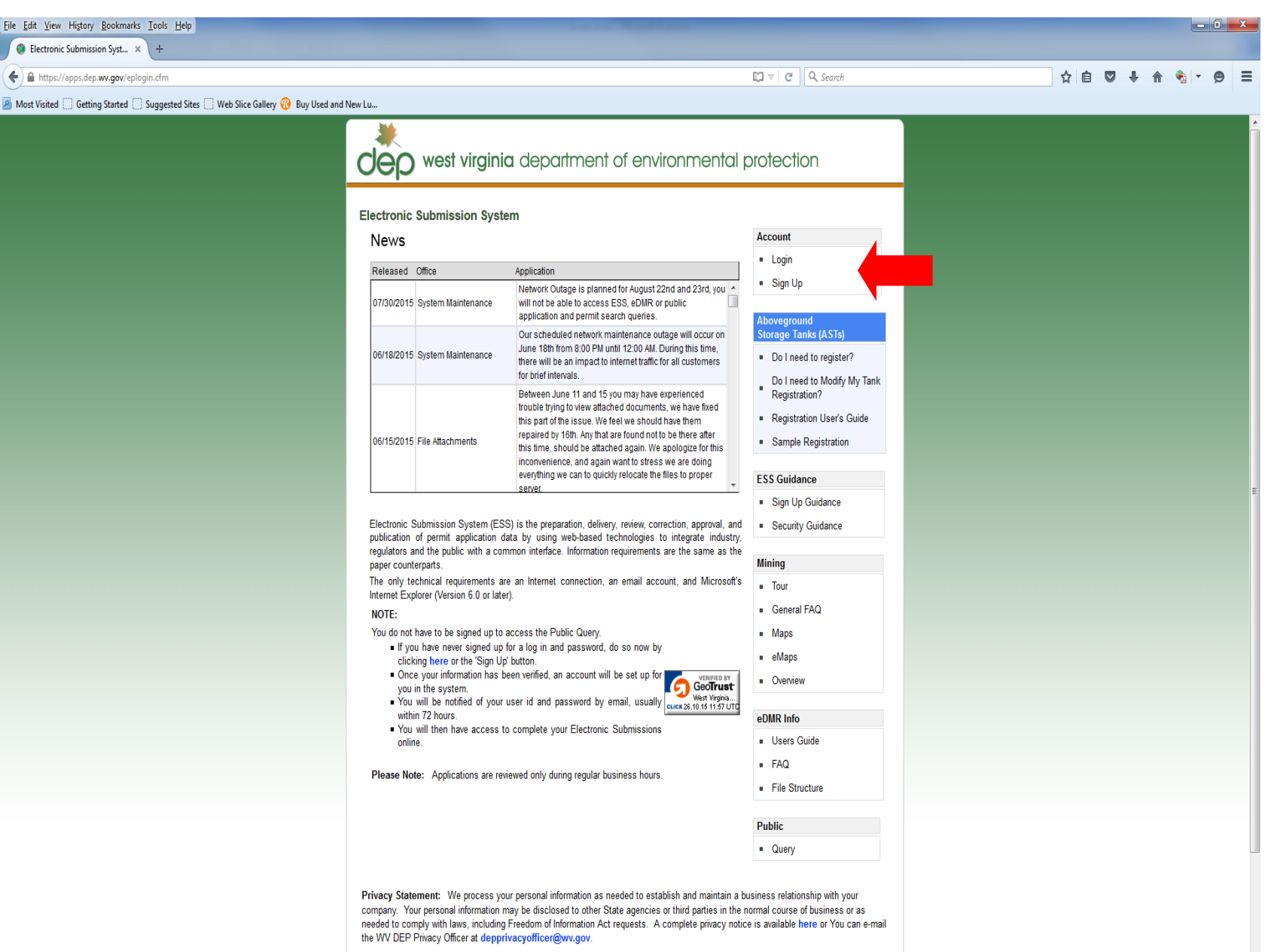

In accordance with West Virninia Code Chanter 29B and the Denatment of Environmental Protection Privacy Policy, specific information

4. Select yes or no in the drop down box and press continue.

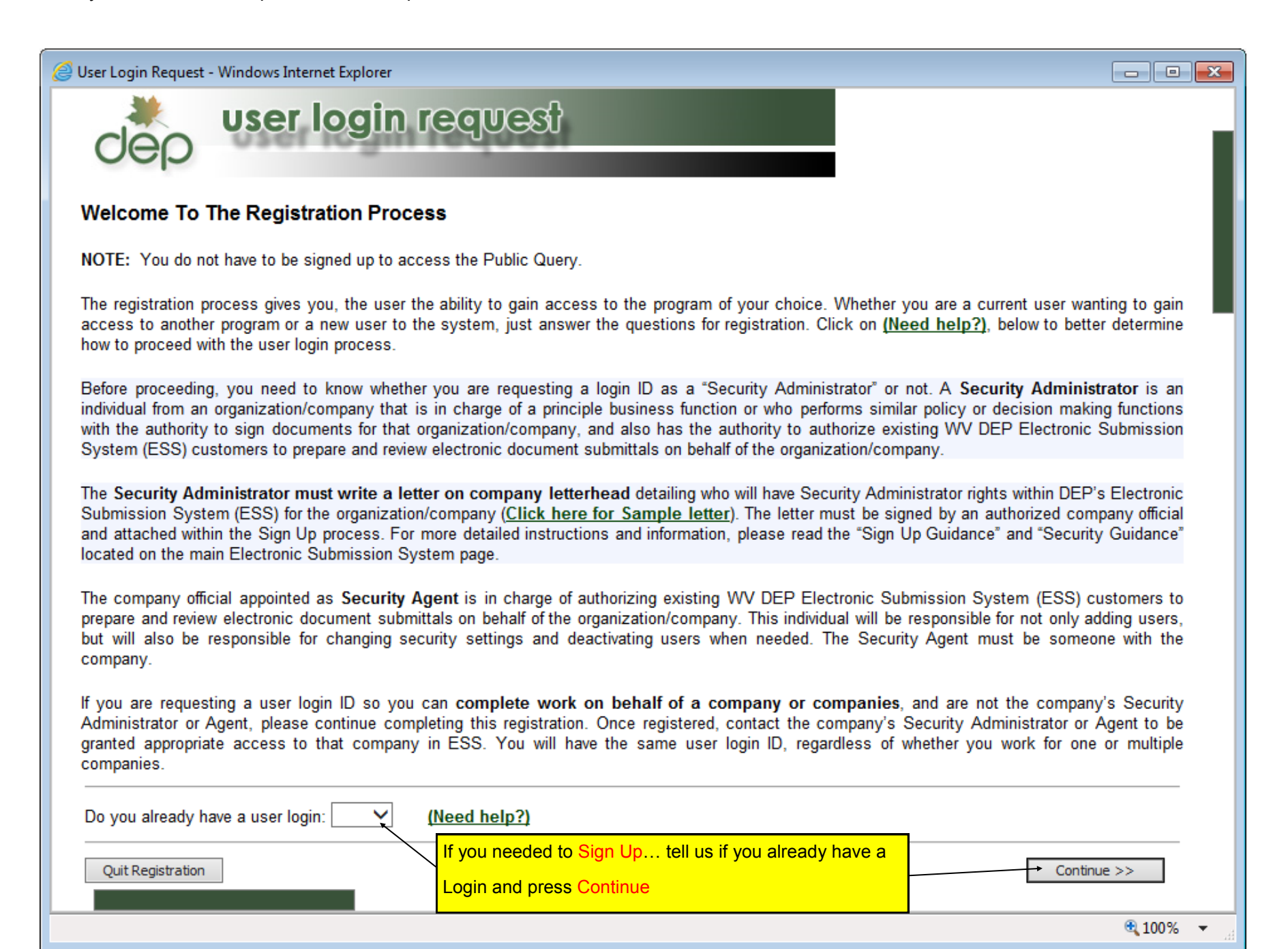

- 5. On this page, you will register and create a login and password.
  - $\Rightarrow~$  Select Water and Waste Management from dropdown menu as DEP office
  - $\Rightarrow$  Type ePermitting in text box as type of document being submitted through ESS initially.

| Jser Login Request × +                                                                                     |                                                                      |                                                               |
|----------------------------------------------------------------------------------------------------|----------------------------------------------------------------------|---------------------------------------------------------------|
| https://apps.dep.wv.gov/webapp/_dep/LoginRequest/requestlogin.cfm                                          | ▼ C Q Search                                                         | ☆ 自 🛡 🖡 侖 🎭 - 🕏                                               |
| Segin The Registration Process                                                                             |                                                                      |                                                               |
| Not a registered user yet? Just provide us with the following information in the form below.               |                                                                      |                                                               |
| Legal Last Name:                                                                                           |                                                                      |                                                               |
| Legal First Name:                                                                                          |                                                                      |                                                               |
| Legal Middle Name (if you do not have one, use N/A):                                                       |                                                                      |                                                               |
| Company/Organization (or N/A):                                                                             |                                                                      |                                                               |
| Address:                                                                                                   |                                                                      |                                                               |
|                                                                                                    |                                                                      |                                                               |
| City:                                                                                                    |                                                                      |                                                               |
| State:                                                                                                    |                                                                      | West Virginia 🔽                                               |
| Zip Code:                                                                                                  |                                                                      |                                                               |
| ,<br>Telephone:                                                                                            | CLICK Water and Waste Manage                                         |                                                               |
| Email Address:                                                                                             |                                                                      |                                                               |
| (system sends your account info here once processed)                                                       | ment from dropdown menu                                              |                                                               |
| Please select one DEP office (this will not limit you to this office).                                     |                                                                      | For Aboveground Storage Tanks, select Waste Management (OWMS) |
| ePermitting                                                                                                |                                                                      |                                                               |
| Are you going to be the Security Administrator for this Organization/Company or owner of a Sole Proprie    | storship business?                                                   |                                                               |
| f yes, Security Administrators attach copy of Authorization Letter; Sole Proprietorships attach copy of We | est Virginia State Tax Department Business Registration Certificate. | Browse No file selected.                                      |
| Securit Outerfree                                                                                          |                                                                      | [Document Samples]                                            |
| Secret Question.                                                                                           |                                                                      |                                                               |
|                                                                                                    |                                                                      |                                                               |
| •                                                                                                    |                                                                      |                                                               |
| Quit Registration                                                                                          |                                                                      | << Back Up Continue >>                                        |
| Quit Registration                                                                                          |                                                                      | < Back Up Continue >>                                         |
| QuitRegistration                                                                                           | ~                                                                    | <=>Back Up Continue >>                                        |
| Qut Registration Secret Question and answe                                                                 | er                                                                   | CLICK—Continue when                                           |
| QutRepistation Secret Question and answe                                                                   | er                                                                   | CLICK—Continue when                                           |
| QuitRegistration Secret Question and answer<br>example:                                                    | er                                                                   | CLICK—Continue when                                           |
| QuitRegistration<br>Secret Question and answer<br>example:<br>Question—first pet?                          | er                                                                   | Cutick—Continue when                                          |
| Qut Registration<br>Secret Question and answer<br>example:<br>Question—first pet?                          | er                                                                   | CLICK—Continue when                                           |
| QuitRegistration<br>Secret Question and answer<br>example:<br>Question—first pet?<br>answer—flash          | er                                                                   | CLICK—Continue when                                           |

6. Check the box next to "ePermitting, eDMR or Aboveground Storage Tank Registration" and click Continue to submit your login request.

| 6 | 🗐 User Login Request - Windows Internet Explorer           | - • •      |
|---|------------------------------------------------------------|------------|
|   | dep user login request                                     |            |
|   | Continue The Registration Process                          |            |
| ÷ | ePermitting, eDMR or Aboveground Storage Tank Registration |            |
|   | Quit Registration Continue >>                              | ]          |
| - |                                                            |            |
|   |                                                            | 🔍 100% 🔻 🔡 |

7. Once submitted, you should receive a login and password via email within a 72 hour period.

| 🥝 User Login Request - Windows Internet Explorer                                                                                                    |         | × |
|----------------------------------------------------------------------------------------------------|---------|---|
| dep user login request                                                                                                    |         | - |
| Registration Complete                                                                                                    |         |   |
| You have successfully completed the registration process. Once your application has been reviewed, you will be sent your login and password for the via email. You should generally receive your information within a 72 hour period unless you have registered during a weekend or holiday. | program |   |
| Thank you once again Fini N/A Bya for completing the registration process.                                                                                                    |         |   |
| Close Window                                                                                                    | -       |   |
|                                                                                                    |         |   |
|                                                                                                    | ۹ 100%  | ▼ |

# 8. Your login will be sent in an email such as this.

|                                                                                                    | Deleted I                                                                                                    | Items - Robert.D.Biller@wv.gov - Micro                    | ift Outlook                   | ×                |
|----------------------------------------------------------------------------------------------------|----------------------------------------------------------------------------------------------------|-----------------------------------------------------------|-------------------------------|------------------|
| ➢ To Manager ✓ Done ⅔ Create New ck Steps                                                                                    | Move Rules OneNote                                                                                              | Assign Unread/ Categorize Follow<br>Policy * Read * Up *  | ind a Contact<br>Address Book |                  |
| <ul> <li>Test Enviro</li> <li>dep.onlii</li> <li>Extra line bi<br/>Sent: Fri 9/25/<br/>To: Biller,<br/>Cc: DEP El</li> </ul> | Donment User Login Req<br>ne@wv.gov<br>reaks in this message were removed.<br>2015 1:21 PM<br>Robert D<br>PTEST | uest                                                      |                               | Mon 10:00 AM     |
| A user login<br>ePermitting                                                                                                  | has been setup for: Robert Bille                                                                                | er for the following program:<br>re Tank Registration.    |                               | : Staff Meeting  |
| These prog<br>Please rem<br>User Id: Bill<br>Password: t                                                                     | ram(s) can be accessed with the<br>ember that the User Id and Pass<br>leR5<br>4e527DtNr                         | e access information listed.<br>sword are case sensitive. |                               | Today: 0 Tasks   |
| FOR INTERN<br>Responsible<br>Responsible                                                                                     | IAL USE ONLY<br>e Party ID: 494506887<br>e Party Name: BILLER, ROBERT D                                         | ) (SUPPORT)                                               |                               | 4 Quick Contacts |

- 9. Navigate to the login page and sign in.
  - $\Rightarrow$  You will be asked to change your password if this is your first time logging in.

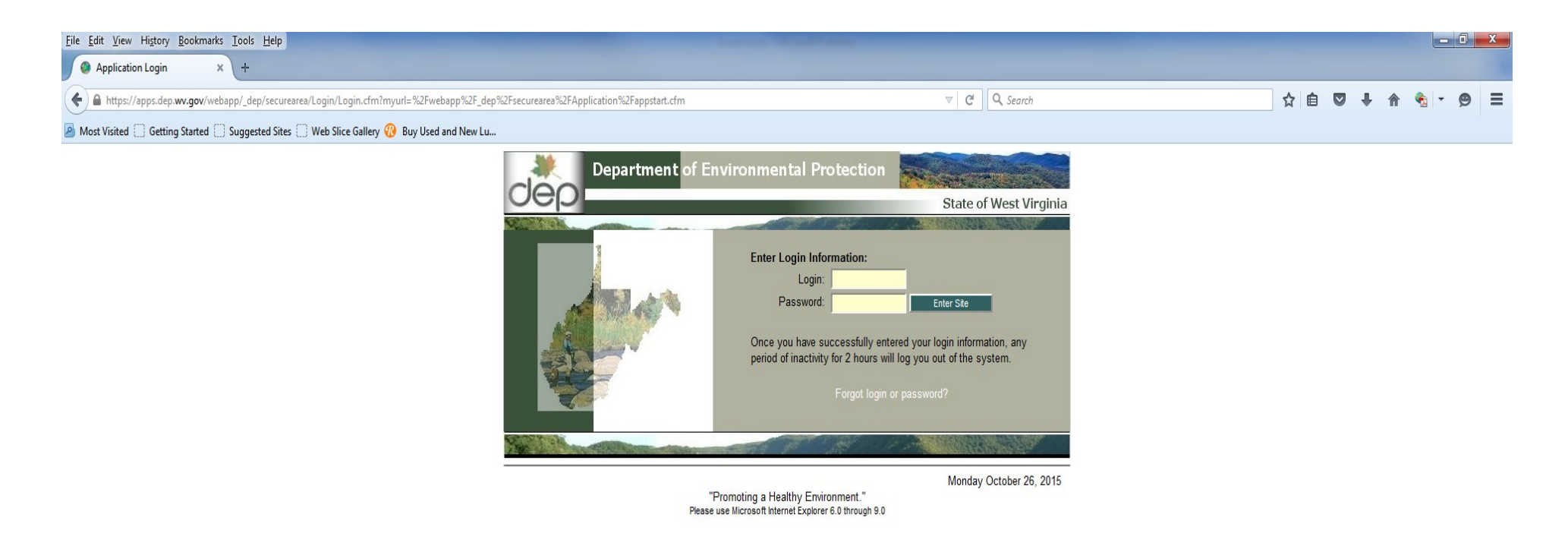

- 10. In the Process dropdown menu select New to start a new survey or Continue if returning to complete the survey.
- 11. In the Office dropdown menu, select Water and Waste Management (OWR).
- **NOTE**: Always select this option for the LQU Survey
- 12. Select your company or your name in the Applicant dropdown menu. (The available choices were generated from the information you provided during the ESS registration.)
- 13. In the Type dropdown menu, select the option that is most applicable to you:
  - $\Rightarrow$  Water Provider Supply drinking water to the public.
  - $\Rightarrow$  Oil & Gas Horizontal well industry.
  - $\Rightarrow$  Industrial Users—All others.
- 14. The Ref. ID will be the name you create for your survey.
  - Ex. Charleston Plant.
- 15. Once you create a Reference ID, click Create New to get started on the LQU Survey.

This window displays whether your survey has been submitted or is still in progress. Click on the Reference ID or Application Name to continue working on any unfinished surveys.

| Applicant Information for                         | Electroni | c Permitting - Windows Internet | Explorer      |                                                       |                  |             |
|---------------------------------------------------|-----------|---------------------------------|---------------|-------------------------------------------------------|------------------|-------------|
|                                                   | es<br>el  | t virginia<br>ectronic su       | bmis          | sion syste                                            | em               |             |
| Oeb                                               | se        | lection proces                  | S             |                                                       |                  |             |
|                                                   | Welco     | ome BILLER, ROBERT D            | (SUPPORT      | )                                                     |                  |             |
| S My Account                                      | D         | rocoss: Now                     |               |                                                       |                  |             |
| 🚮 Return Home                                     |           | Office: Water and Waste         | lanagement    | (OWR) 💌                                               |                  |             |
| Browser Support                                   | Арр       | blicant: BILLER, ROBERT D (     | SUPPORT)      | •                                                     | (Who is this?)   |             |
| Log Out                                           |           | Type: LQUOG - Oil and Ga        | as Operator - | LQUOG (OWR)                                           | •                | Help        |
|                                                   | F         | Ref. ID:                        |               |                                                       |                  |             |
| You will continue to receive choices as you       |           |                                 |               | Cre                                                   | ate New 🚺 Lo     | og out      |
| make each selection.                              | ൙ La:     | st 60 days work-in-progress     |               |                                                       |                  |             |
| Once your choice is<br>selected, you will recieve | Office    | Applicant                       | App Type ID   | Application Name (Re                                  | f. ID) Progress  | Submitted   |
| another response box to<br>make your next         | OWR       | BILLER, ROBERT D (SUPPORT)      | LQUWP         | test 3 (09/28/2015)                                   | Submitted        | 09/28/2015  |
| selection.                                        | OWR       | BILLER, ROBERT D (SUPPORT)      | LOUWP         | 10/25/2015)                                           | 15) 0% completed |             |
| Once all your selections                          | OWR       | BILLER, ROBERT D (SUPPORT)      |               | test2 (09/25/2015)                                    | 20% completed    |             |
| able to begin your                                |           |                                 |               |                                                       |                  |             |
| application.                                      |           |                                 |               |                                                       |                  |             |
|                                                   |           |                                 |               |                                                       |                  |             |
|                                                   |           |                                 |               |                                                       |                  |             |
|                                                   |           |                                 |               |                                                       |                  |             |
|                                                   |           |                                 |               |                                                       |                  |             |
|                                                   |           |                                 |               |                                                       |                  |             |
|                                                   |           |                                 |               |                                                       | Friday Octob     | er 30, 2015 |
|                                                   |           | Please                          | Promoting a H | ealthy Environment."<br>ternet Explorer 6.0 through 9 | .0               |             |
|                                                   |           |                                 | Test E        | nvironment                                            | -                |             |
|                                                   |           |                                 |               |                                                       |                  |             |
|                                                   |           |                                 |               |                                                       |                  |             |
|                                                   |           |                                 |               |                                                       |                  |             |
|                                                   |           |                                 |               |                                                       |                  |             |
|                                                   |           |                                 |               |                                                       |                  |             |
|                                                   |           |                                 |               |                                                       |                  |             |
|                                                   |           |                                 |               |                                                       |                  |             |
|                                                   |           |                                 |               |                                                       |                  |             |

https://wwwtest.dep.wv.gov/webapp/\_dep/securearea/application/openDocument.cfm?dep\_id=OWR&app=76800&permit\_id=New/Pending&type=L

•

Each survey is tailored to company purpose. Below is an example of the Water Provider Survey. The main menu displays each section of the survey. Click on the link to any section to take you to that page.

| Ø DEP - Review Application                                                                                                    | - Windows Internet Explorer                                                                                                    | Sector Read States                                                                                                    |                                                                                                    | x |
|----------------------------------------------------------------------------------------------------|----------------------------------------------------------------------------------------------------|----------------------------------------------------------------------------------------------------|----------------------------------------------------------------------------------------------------|---|
| dep                                                                                                    | est virginia<br>electronic submission syste<br>section list                                                                                                    | ЭM                                                                                                    |                                                                                                    |   |
| Attachments<br>Comments<br>Activities<br>Print<br>Progress<br>Milestones<br>Change Ref Id<br>Celete Application<br>Request Copy<br>Payment Report<br>Verify Signature<br>Return Home<br>Return Home<br>Re | Current User: BiLLER, ROBERT D (SUPPORT)<br>Ref. Id: 494506887 (09/28/2015)<br>Status: New<br>Good Status: New<br>Good S | Applicant: BILLER, RO         Type: LQUWP - Water Permit No: NewPead         Provider Survey         Use Definitions & Questions         e Water         Provider (Purchased Water)         Promoting a Healthy Environment     Presse use Microsoft Internet Explorer 6.0 th     This icon indicates if a section has been a     pleted. If completed, there will be horizor     lines across the icon. | DERT D (SUPPORT)<br>Provider Survey<br>https://www.initedimensionality.com/<br>Fridey October 30, 2015<br>Incom-<br>Intal |   |
|                                                                                                    |                                                                                                    |                                                                                                    |                                                                                                    |   |

Fill out the information below and mark the section complete at the top of the page before clicking Next. Each page times out at 2 hours, so Save Changes and mark the Section Incomplete if you plan on completing the survey later.

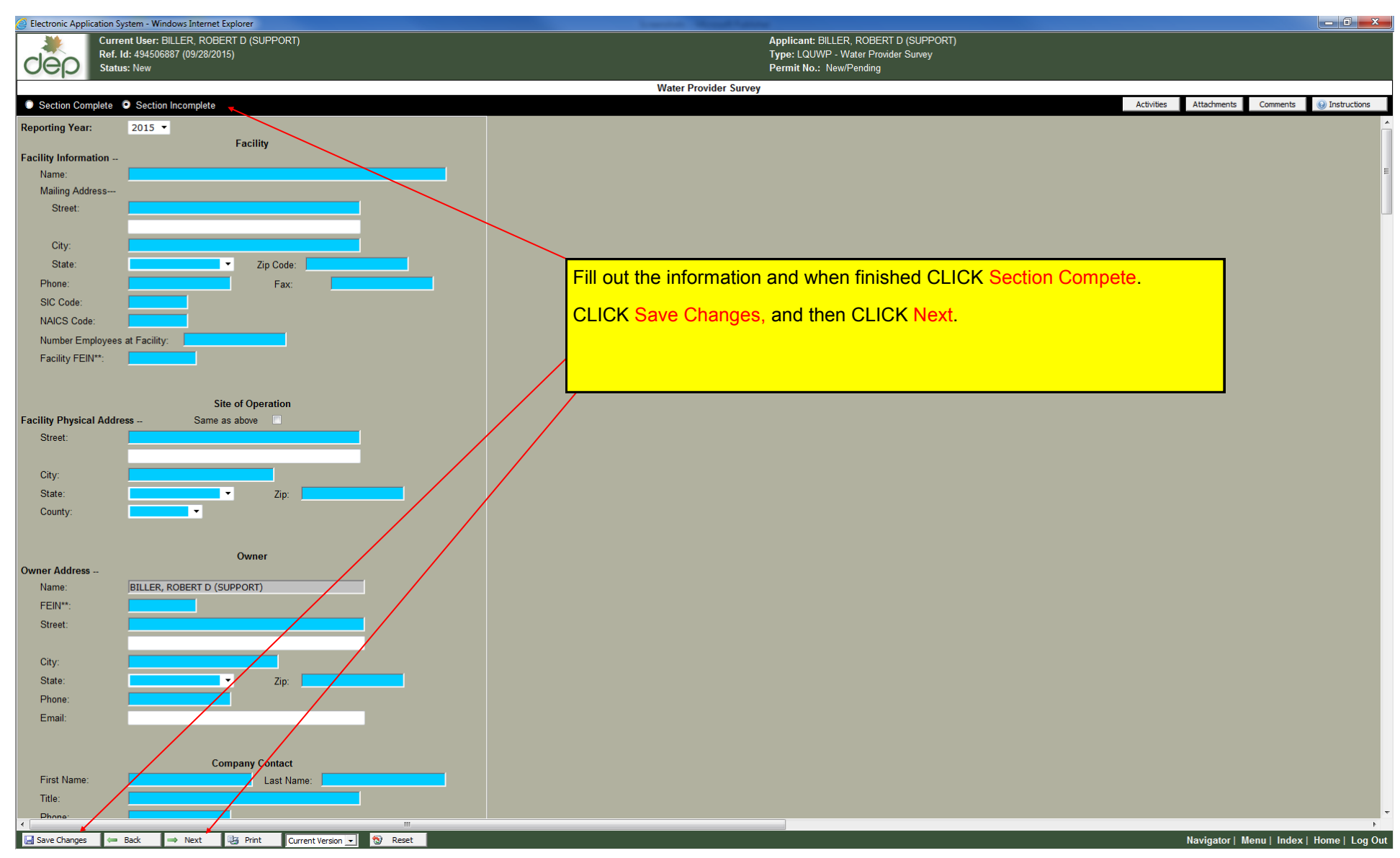

Note:

Make sure that data entered is correct before submitting. Total annual withdraws/discharges will be automatically calculated based on the numbers given.

| Electronic Application System - Windows Internet Explorer                                                  |                                                                                                    |                          |
|----------------------------------------------------------------------------------------------------|----------------------------------------------------------------------------------------------------|--------------------------|
| Ref. Id: 494506887 (09/28/2015)                                                                            | Click Net Applicable if the section does not apply. All date in the form heley will                        | ]                        |
|                                                                                                    | be permanently removed                                                                                     |                          |
| Section Complete     Section Incomplete                                                                    | be permanentily removed.                                                                                   | ents 😡 Instructio        |
| inother instance of the page to complete.                                                                  | Remember to click Section complete before continuing to the next page.                                     |                          |
| Not Applicable NOTE: When checked all data in form(s) below will be permanently                            |                                                                                                    | J                        |
|                                                                                                    |                                                                                                    |                          |
| 1 Surface Water                                                                                            |                                                                                                    |                          |
| Intake Name:                                                                                               |                                                                                                    |                          |
| County:                                                                                                    |                                                                                                    |                          |
| Decimal Latitude**: Decimal                                                                                |                                                                                                    |                          |
| How was location determined?                                                                               |                                                                                                    |                          |
| Water source name:                                                                                         |                                                                                                    |                          |
| How did you determine withdrawal?                                                                          |                                                                                                    |                          |
| If calculated, describe how calculated?                                                                    |                                                                                                    | 1                        |
|                                                                                                    | If you need to add additional withdraw sites, click the right arrow until the                              |                          |
|                                                                                                    |                                                                                                    |                          |
| vvnat is the water used tor?                                                                               | To delete a row, Click the white box next to each row.                                                     |                          |
| ** These fields are confidential and will be displayed as Xs when viewed by public.                        |                                                                                                    |                          |
| Gallons per Month                                                                                          |                                                                                                    | 4                        |
| Anril: May: June:                                                                                          |                                                                                                    |                          |
| July: August: September:                                                                                   |                                                                                                    |                          |
| October: December: December:                                                                               |                                                                                                    |                          |
| Add 1 Row                                                                                                  |                                                                                                    |                          |
|                                                                                                    |                                                                                                    |                          |
|                                                                                                    |                                                                                                    |                          |
| ColdFusion Server Developer 9,0,2,282541                                                                   |                                                                                                    |                          |
| 'emplate /webapp/_dep/securearea/application/Templates/GenericSection.cfm<br>'ime Stamp 30-Oct-15 09:49 AM |                                                                                                    |                          |
| .ocale English (US)                                                                                        | T (9 B 3 5 2013)0. NTT (9 B 3 0 2010). M. die Counter BC 5 (). NTT I (C. NTT I (C. TECREL 3. MC BTC 1 M 6) |                          |
| 🔚 Save Changes 🖨 Back 🔿 Next 🖳 Print Current Version 🗾 🕲 Reset                                             | Navigator   Menu                                                                                           | Index   Hom <u>e   L</u> |

Once all sections are marked complete, you will be able to submit your application. After the survey has been submitted, no further changes can be made.

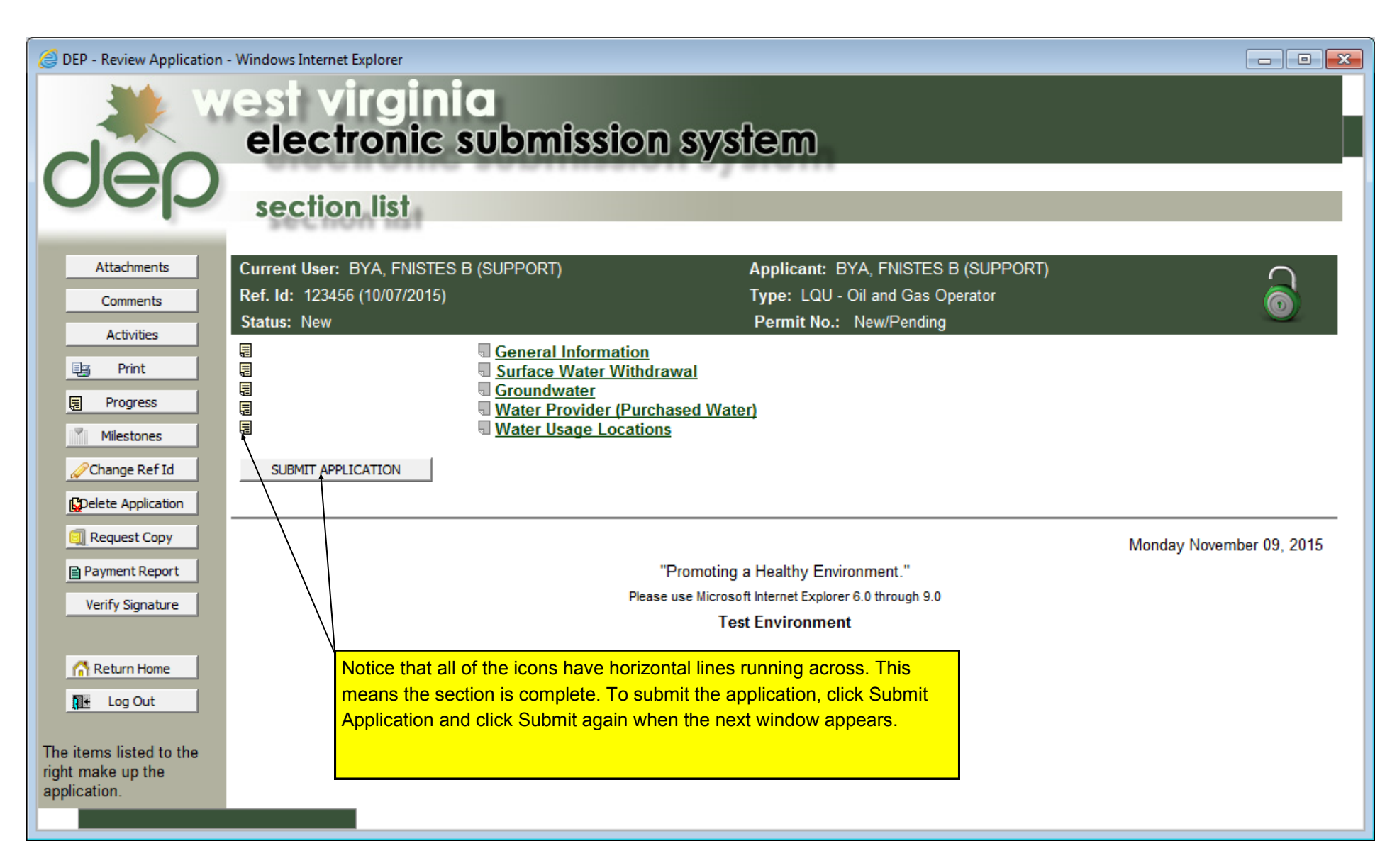

#### 🕘 Electronic Application System - Mozilla Firefox Littps://epermit.dep.wv.gov/webapp/\_dep/securearea/application/Templates/GenericModule.cfm Applicant: BYA, FNISTES B (SUPPORT) Current User: BYA, FNISTES B (SUPPORT) Ref. Id: Bya - IWS 2015 (12/10/2015) Type: LQU - Industrial Water Survey dep Status: New Permit No.: New/Pending F. POTW - Water Discharge () Instructions Section Complete O Section Incomplete Activities Attachments Comments Complete a POTW - Water Discharge form for each POTW discharge point. Click the Add button below the form to add another instance of the page to complete. Not Applicable NOTE: When checked all data in form(s) below will be permanently removed. This is a page from the LQU Industrial User survey, this is for Dis-Û POTW - Water Discharge charge sites. Discharge pages include POTW, Stream, Private Reser-POTW Name: voir, Public Lake, and Underground Injection Well. They all appear basically the same way. Click "Add Row" for multiple Discharge sites. NAD83 -Datum: Decimal Latitude\*\*: Decimal Longitude\*\*: If you need assistance with obtaining location coordinates, you can link to Google Maps he How was location determined? • \*\* These fields are confidential and will be displayed as Xs when viewed by public. Gallons per Month February: March: January May: April: June: July: August: September: October: November December: Add 1 row 🔞 Reset 🔚 Save Changes 🛛 🖨 Back Arring Next 🛛 🖳 Print 🔹 Current Version 💌 Navigator | Menu | Index | Home | Log Out

#### Jelectronic Application System - Mozilla Firefox

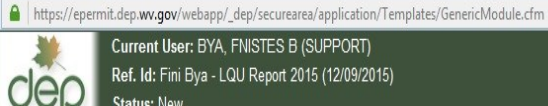

Current User: BYA, FNISTES B (SUPPORT)

Ref. Id: Fini Bya - LQU Report 2015 (12/09/2015) Status: New

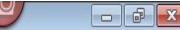

Instructions

Activities

Attachments

Comments

Applicant: BYA, FNISTES B (SUPPORT) Type: LQU - Oil and Gas Operator

Permit No.: New/Pending

#### E. Water Usage Locations

#### Section Complete Section Incomplete

For each withdrawal location (as listed in the previous forms), provide a list of well pad names and the location where the water was used.

| Û | Withdrawal Location Name - Well Pad and County                                      |          |          |                      |            |          |
|---|-------------------------------------------------------------------------------------|----------|----------|----------------------|------------|----------|
|   | Withdrawal Location N                                                               | lame: G  | oose Cre | ek @ Sissonville 🗾   | ←          |          |
|   | Well Pad Name:                                                                      | Goose G  | oose Cre | ek @ Sissonville     |            |          |
|   | Well Pad Location                                                                   | GI       | rapevine | Creek @ Roost        |            |          |
|   | County:                                                                             | Kanawh   | a 📩      | Datum:               | NAD83 📩    |          |
|   | Decimal Latitude**:                                                                 | 38.5679  | 21       | Decimal Longitude**: | -81.525147 | <b>5</b> |
|   | How was location det                                                                | ermined? | Satellit | e/Aerial Photo       |            |          |
|   | ** These fields are confidential and will be displayed as Xs when viewed by public. |          |          |                      |            |          |
| 4 | Add 1 row                                                                           | _        |          |                      |            |          |
|   |                                                                                     |          |          |                      |            |          |

This page is from the LQU Oil & Gas survey, the last page. This page is for the well pad location. You will need to give a well pad location for every withdrawal site from the dropdown menu. The withdrawal locations on this dropdown menu will list all the withdrawal sites you previously entered in the survey. For example: If you had two well withdrawal sites and one surface water withdrawal site = you will need three well pad locations. It is simple to add well pad locations, just click "Add Row" until you have three total well pad sites to match your three withdrawal sites.

| 🔚 Save Changes 🛛 🖙 Back | ⇒ Next | 🔋 Print | Current Version 💌 | 🗑 Reset |  |
|-------------------------|--------|---------|-------------------|---------|--|
|-------------------------|--------|---------|-------------------|---------|--|